附件六

有關 DNS 查詢惡意網域的處理方式,感謝臺中市教育網路中心劉育彰老師提供的處理方式,供各位參考:

## 設定防止 DNS 查詢特殊網域及分析 log

臺中市教育網路中心 黃國順 2013/11/12

下面使用 CentOS 來示範 軟體: BIND

1. 修改 named.conf (紅色部分請修改為符合自己學校的內容) #vi /var/named/chroot/etc/named.conf

1-1.在 options 段加入允許遞迴查詢的網段(部分版本較舊的 BIND 不支援此功能) options {

allow-recursion { 127.0.0.1/32; 192.168.x.0/24; 140.128.x.0/24; 2001:288:52xx::/48; };

1-2. 加入想要阻擋的特殊「網址名稱」(目前有5個, 未來若還有會增加) zone "world.rickstudio.ru" { type master; file "dummy-block"; }; zone "juice.losmibracala.org" { type master; file "dummy-block"; }; zone "web1.51.la" { type master; file "dummy-block"; }; zone "murik.portal-protection.net.ru" { type master; file "dummy-block"; }; zone "slade.safehousenumber.com" { type master; file "dummy-block"; }; zone "test.com" { type master; file "dummy-block"; };

【註:最後一個 test.com 是為了測試才加入,測試後請刪除。】

1-3. 為了找出有問題的電腦 IP 要加入 logging 段

| logging { |                                                   |
|-----------|---------------------------------------------------|
|           | channel default-log {                             |
|           | file "/var/log/default-log" versions 10 size 20m; |
|           | severity info;                                    |
|           | print-time yes;                                   |
|           | };                                                |
|           |                                                   |

channel lamer-log { file "/var/log/lamer-log" versions 3 size 10m; severity info;

|    | print-severity yes; |
|----|---------------------|
|    | print-time yes;     |
|    | print-category yes; |
| }• |                     |

channel query-log {
 file "/var/log/query-log" versions 10 size 10m;
 severity info;
 print-time yes;

};

channel security-log {
 file "/var/log/security-log" versions 3 size 1m;
 severity info;
 print-severity yes;
 print-time yes;
 print-category yes;
};

category lame-servers { lamer-log; }; category security{ security-log;}; category queries { query-log;}; category default {default-log;};

## };

2. 新增 dummy-block 檔案

#vi /var/named/chroot/var/named/dummy-block 內容如下(紅色部分請修改為自己學校的內容):

## \$TTL 24h

IN SOA server.xxes.tc.edu.tw. hostmaster.xxes.tc.edu.tw. (20131110 86400
 604800 3600 )

| @ | IN | NS | server.xxes.tc.edu.tw. |
|---|----|----|------------------------|
| @ | IN | А  | 127.0.0.1              |
| * | IN | А  | 127.0.0.1              |

3. 重新啟動 named 及測試

#service named restart

#nslookup >test.com Name: test.com Address: 127.0.0.1

若 test.com 回應為 127.0.0.1 便是有效了。

4. 查詢是否能正常產生 query-log
#ls -la /var/named/chroot/var/log
drwxrwx--- 2 named named 4096 11 月 10 22:30.
drwxr-x--- 6 root named 4096 9 月 9 12:01..
-rw-r--r-- 1 named named 887182 11 月 10 22:13 default-log
-rw-r--r-- 1 named named 15231058 11 月 10 22:36 lamer-log
-rw-r--r-- 1 named named 1523110 11 月 10 22:38 query-log
-rw-r--r-- 1 named named 2282 11 月 10 03:01 security-log

5. 新增分析程式 /root/filter.sh 內容如下 #!/bin/bash

# search\_path 參數為 BIND log 存放路徑 search\_path=/var/named/chroot/var/log

test -e \$search\_path/filter-result || touch \$search\_path/filter-result test -e \$search\_path/filter-result-temp || touch \$search\_path/filter-result-temp

for FILENAME in \$(find \$search\_path -mmin -10 -name 'query-\*' -print | sed 's/^\.\///'); do

IFS="," export IFS; #要過濾的特殊網址請加在 words 參數中, 並以「,」隔開 words="juice.losmibracala.org,web1.51.la,world.rickstudio.ru,webimg.51.la,slade.safeho usenumber.com" # echo \$FILENAME for word in \$words; do grep \$word \$FILENAME >> \$search\_path/filter-result-temp done done sort \$search\_path/filter-result-temp > \$search\_path/filter-result-temp2
mv \$search\_path/filter-result-temp2 \$search\_path/filter-result-temp
comm -2 -3 \$search\_path/filter-result-temp \$search\_path/filter-result >
\$search\_path/filter-result-mail
cat \$search\_path/filter-result-mail >> \$search\_path/filter-result
rm -f \$search\_path/filter-result-temp

6. 設定 filter.sh 具有執行權並測試 #chmod +x filter.sh #/root/filter.sh

7. 查看過濾結果 filter-result
#cat /var/named/chroot/var/log/filter-result
內容格式如下:
08-Nov-2013 10:30:52.012 client 163.17.x.y #61440: query: web1.51.la IN A + (163.17.a.b)
這樣我們就可以找出有問題的 IP 了: 163.17.x.y

8. 設定 crontab 每 10 分鐘定時執行 filter.sh 一次
#crontab -e
加入下面這一行
\*/10 \* \* \* \* /root/filter.sh